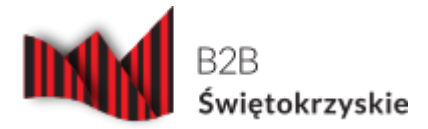

## Aby zarejestrować się portalu wykonaj poniższe kroki:

- 1. W prawym górnym rogu kliknij na przycisk "Zaloguj się".
- 2. Po lewej stronie masz możliwość utworzenia konta lub zalogowania się z pomocą konta Facebook lub konta Google.
  - 1. Potwierdź wykorzystanie Twoich danych.
- 3. Po lewej stronie kliknij na przycisk "Załóż konto"
  - 1. Uzupełnij formularz swoimi danymi, pola oznaczone "\*" są wymagane.
  - 2. Zaakceptuj (po wcześniejszym zapoznaniu się z nim) zapisy regulaminu oraz zgodę na przetwarzanie Twoich danych osobowych oraz potwierdź, że "Nie jesteś robotem".
  - 3. Kliknij w przycisk "Załóż konto".
  - 4. Jeżeli jedno lub więcej pól formularza zawiera błędy zostaniesz o tym poinformowany, popraw błędy w formularzu oraz ponownie naciśnij przycisk "Załóż konto".
  - 5. Jeżeli wszystkie dane uzupełniłeś poprawnie, na podany w formularzu adres e-mail zostanie wysłany link aktywacyjny, kliknij na niego. Jeżeli nie otrzymałeś e-mail z linkiem aktywacyjnym sprawdź folder spam. Jeżeli nie otrzymałeś e-maila z linkiem aktywacyjnym poczekaj kilka minut i sprawdź skrzynkę ponownie. Jeżeli po kilku minutach w dalszym ciągu nie otrzymałeś e-maila z linkiem skontaktuj się z administratorem serwisu. Po potwierdzeniu Twoje konto w serwisie zostanie utworzone oraz gotowe do pracy.